## Plano de Ensino

• Acesse: <u>https://app.facamp.com.br/</u>

Na área Portal do Professor

Clique em Cadastrar Plano de Ensino

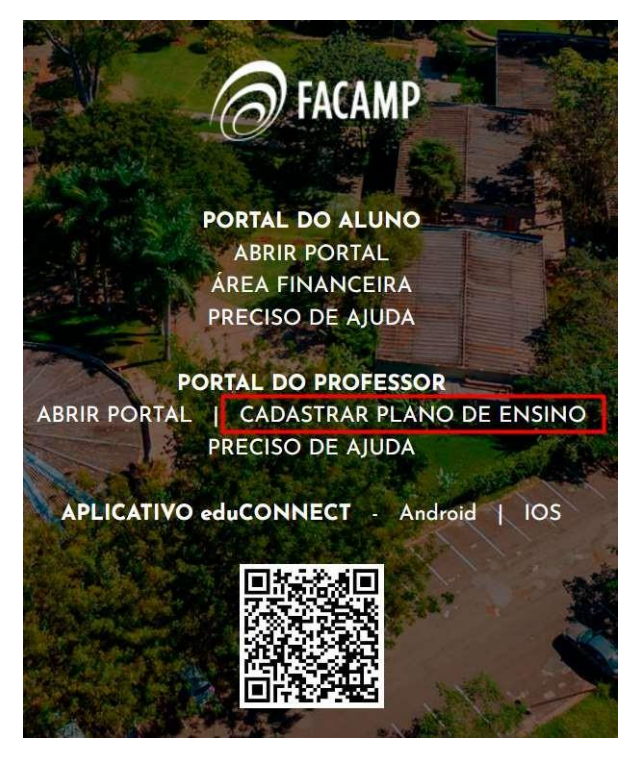

• Insira suas credenciais de acesso (Usuário e Senha)

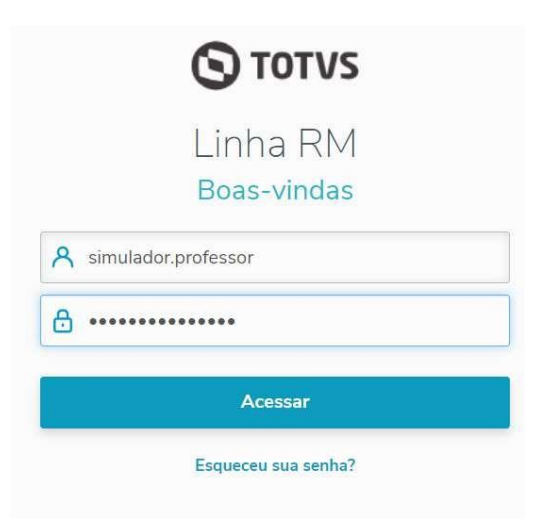

• Clique no ícone Educacional

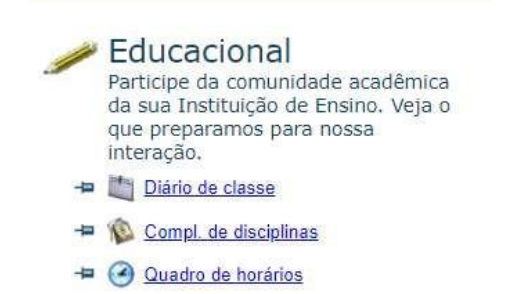

• Selecione o ícone Complemento de Disciplinas

| Usuário: Simulador de Prof | essor   Coligada: 1 - PROMOCAO DO ENSINO DE QUALIDADE SA |                              |
|----------------------------|----------------------------------------------------------|------------------------------|
|                            | Início • Educacional • Professor • Diário de classe      |                              |
| Professor                  | Contexto do professor                                    |                              |
| Diário de classe           | Professor:                                               | Usuário: simulador.professor |
| URL's externas             | Selecione uma turma/disciplina:                          |                              |

• Clique em Mais para visualizar as Disciplinas

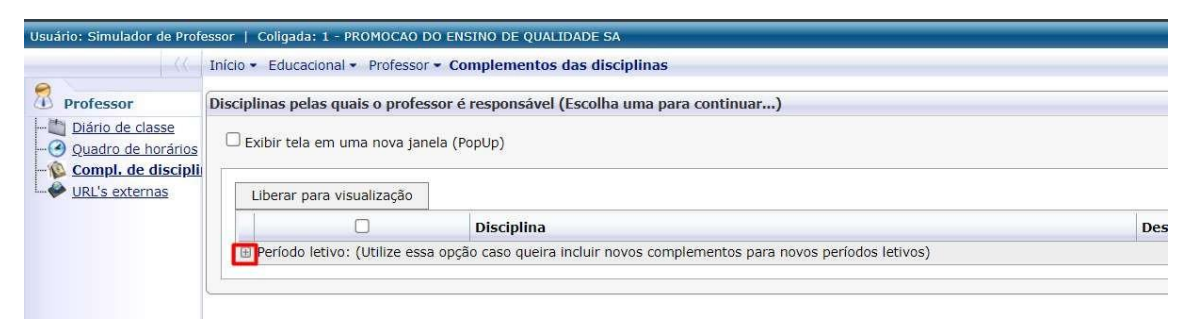

• Serão exibidas todas as disciplinas vinculadas ao professor

Para cadastrar o Plano de Ensino, clique na disciplina desejada

|                                        | Inclo - Educacional   | Complementos das dise                      | pintos                                        |
|----------------------------------------|-----------------------|--------------------------------------------|-----------------------------------------------|
| rofessor                               | Disciplinas pelas qua | is o professor é responsável (Escolha      | uma para continuar)                           |
| Diário de classe<br>Quadro de horários | 🗆 Exibir tela em ur   | na nova janela (PopUp)                     |                                               |
| URL's externas                         | Liberar para vis      | ualização                                  |                                               |
|                                        |                       | Disciplina                                 | Descrição                                     |
|                                        | Período letivo:       | (Utilize essa opção caso queira incluir no | vos complementos para novos períodos letivos) |
|                                        |                       | COM851                                     | Fundamentos de Gestão Empresarial             |
|                                        |                       | MEC814                                     | Fundamentos de Gestão Empresarial             |
|                                        |                       | DES200                                     | Fundamentos de Marketing                      |
|                                        |                       | DES214                                     | Gestão de Empresas                            |
|                                        |                       | PUB807                                     | Gestão de Empresas                            |
|                                        |                       | ADM740                                     | Organização, Sistemas e Métodos               |

• Após <u>abrir</u> a disciplina

Clique em Incluir para iniciar o cadastro

|                                                    | Início • Educacional • Professor • Compleme | entos das disciplinas    |
|----------------------------------------------------|---------------------------------------------|--------------------------|
| 🕺 Professor                                        | Disciplina                                  |                          |
| ៉ Diário de classe<br>🥑 Quadro de horá             | Fundamentos de Gestão Empresarial           |                          |
| Compl. de disc<br>Compl. de disc<br>URL's externas | Liberar para visualização Incluir Exclui    | ir Imprimir              |
|                                                    | Descrição tipo complemento                  | Descrição                |
|                                                    |                                             | Nenhum registro encontra |

 Preencha os dados obrigatórios do Plano: (Tipo do Complemento, Data, Período Letivo, Descrição)

Após preenchimento, Clique em Salvar

| do complemento.                    | Data:                          | Periodo letivo:                   |     |
|------------------------------------|--------------------------------|-----------------------------------|-----|
| enta 🗹                             | 05/02/2025                     | 2025/1                            | ~   |
| escrição do Complemento Vincular P | ublicações                     |                                   |     |
| escrição do complemento:           | Di                             |                                   |     |
| 🗶 🗇 🛍 i 👒 🄌 i 🖷 i X <sup>i</sup>   | x,   ;≡ ;≡   • • • • • • • • • | @.                                |     |
| Normal 🗸 Arial                     | 🗸 (Tamanho da 🗸                | B I <u>U</u> <del>S</del>   ≡ ≡ ≡ | 🕫 - |
| A +                                |                                |                                   |     |
|                                    |                                |                                   |     |
|                                    |                                |                                   |     |
|                                    |                                |                                   |     |
| Editar Visualizar                  |                                |                                   |     |

• Para cada tipo de complemento efetuar o cadastro. Ementa, Objetivo, Plano de

Ensino, Avaliação, Referência Básica e Referência Complementar.

|                                      |                     | Periodo leuvo:                       |           |
|--------------------------------------|---------------------|--------------------------------------|-----------|
| jetivo                               | 05/02/2025          | 2025/1                               | ×         |
| Descrição do Complemento Vincular Pu | blicações           |                                      |           |
| escrição do complemento:             | awa Asaran<br>Di    |                                      |           |
|                                      |                     |                                      |           |
|                                      |                     |                                      |           |
| Normal 🗸 Arial                       | 🖌 (Tamanho da 🖌 🖌 B | <i>I</i> <u>U</u> <del>S</del>   ≡ ≡ | ≝ ≡   🖤 🕶 |
| A -                                  |                     |                                      |           |
| A -                                  |                     |                                      |           |
|                                      |                     |                                      |           |
|                                      |                     |                                      |           |
| Insira obietivo                      |                     |                                      |           |
| Insira objetivo                      |                     |                                      |           |
| Insira objetivo                      |                     |                                      |           |
| Insira objetivo                      |                     |                                      |           |
| Insira objetivo                      |                     |                                      |           |
| Insira objetivo                      |                     |                                      |           |
| Insira objetivo                      |                     |                                      |           |
| Insira objetivo                      |                     |                                      |           |
| Insira objetivo                      |                     |                                      |           |
| Insira objetivo                      |                     |                                      |           |
| Insira objetivo                      |                     |                                      |           |
| Insira objetivo                      |                     |                                      |           |
| Insira objetivo<br>Editar Visualizar |                     |                                      |           |
| Insira objetivo<br>Editar Visualizar |                     |                                      |           |

| o do complemento:<br>ano de ensino    | Data:<br>05/02/2025  | Período letivo:<br>2025/1       |  |
|---------------------------------------|----------------------|---------------------------------|--|
| Descrição do Complemento Vincular Pul | blicações            |                                 |  |
| escrição do complemento:              |                      |                                 |  |
| 💥 🗇 🖸 I 🗠 🗠 I 🚳 I Xº                  | x,   ⊟   Ξ   Ξ Ξ   @ | 🔒 🖳 I 📰 🖬                       |  |
| Normal 🗸 Arial                        | 🗸 (Tamanho da 🗸      | B I <u>U</u> <del>S</del>   ≣ ≣ |  |
| A •                                   |                      | 2                               |  |
| 14                                    |                      |                                 |  |
| Insira plano de ensino                |                      |                                 |  |
| Insira plano de ensino                |                      |                                 |  |

| ção                   | ~                                 | Data:<br>05/02/2025 | Per<br>20 | odo letivo:<br>25/1 |     | ~     |   |
|-----------------------|-----------------------------------|---------------------|-----------|---------------------|-----|-------|---|
| crição do Complemento | Vincular Public                   | tações              |           |                     |     |       |   |
| rição do complemento: |                                   |                     |           |                     |     |       |   |
| 6 0 BIS P             | 🚳   X <sup>a</sup> X <sub>a</sub> | . E EI 🖬 🗐 🔒        | @   🏛 •   | H                   |     |       |   |
| ormal 🗸 Aria          | ı                                 | 🗸 (Tamanho da 🗸     | BIU       | <u></u>             | ± ≡ | = 192 | ÷ |
| ۱ <del>-</del>        |                                   |                     |           |                     |     |       |   |
| Insira avaliação      |                                   |                     |           |                     |     |       |   |
| Insira avaliação      |                                   |                     |           |                     |     |       |   |

| ência Básica 🛛 🖌                   | 05/02/2025         | 2025/1             |   | 7     |
|------------------------------------|--------------------|--------------------|---|-------|
|                                    |                    |                    | - |       |
| scrição do Complemento Vincular Pu | ıblicações         |                    |   |       |
| crição do complemento:             |                    |                    |   |       |
| 🖌 🗇 🛍 i 👒 🖉 i 🚳 i X²               | x,   Ξ 🗄   🖬 🖬   🔂 | 🔍   🌐 📲 🔛          |   |       |
| Iormal 🖂 Arial                     | (Tamanho da 🗸      | B I U <del>S</del> |   | = 🖗 • |
| A -                                |                    |                    |   |       |
|                                    |                    |                    |   |       |
|                                    |                    |                    |   |       |
|                                    |                    |                    |   |       |
| Editar Visualizar                  |                    |                    |   |       |

| ferência Complementar              | 05/02/2025                        |     |
|------------------------------------|-----------------------------------|-----|
| escrição do Complemento Vincular P | ublicações                        |     |
| escrição do complemento:           |                                   | 11  |
| 💥 🗍 🛅 🗠 🖉 🖉 🛛 X <sup>1</sup>       | X,   글 ≟   코 로   Q, Q,   Ⅲ + I Ⅱ  |     |
| Normal V Arial                     | ✓ (Tamanho da ✓   B I 및 S   Ξ Ξ Ξ | 😳 🗸 |
|                                    |                                   |     |
| A -                                |                                   |     |
| A -                                |                                   |     |

• Após finalizar os cadastros, na tela inicial de Complemento da Disciplina, é

necessário: Selecionar o Plano

Em seguida, clique em Liberar para visualização

|                                                                                     | Início • Educacional •                                                         | <ul> <li>Professor - Complementos das dis</li> </ul> | ciplinas                                        |
|-------------------------------------------------------------------------------------|--------------------------------------------------------------------------------|------------------------------------------------------|-------------------------------------------------|
| Professor                                                                           | Disciplinas pelas quais o professor é responsável (Escolha uma para continuar) |                                                      |                                                 |
| Diário de classe     Quadro de horários     Quadro de horários     Onpl. de discipl | Exibir tela em uma nova janela (PopUp)                                         |                                                      |                                                 |
| • WRL's externas                                                                    | Liberar para vis                                                               | Disciplina                                           | Descrição                                       |
|                                                                                     | Período letivo:                                                                | (Utilize essa opcão caso queira incluir n            | povos complementos para novos períodos letivos) |
|                                                                                     | Período letivo:                                                                | 1º semestre de 2024                                  | r                                               |
|                                                                                     |                                                                                | COM851                                               | Fundamentos de Gestão Empresarial               |

Esse processo deverá ser realizado para todas as disciplinas que estão vinculadas ao Professor(a).

• Em caso de dúvidas: <u>https://faca.mp/SuporteRMProfessor</u>